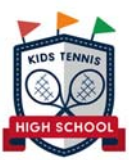

# swisstennis 🚱

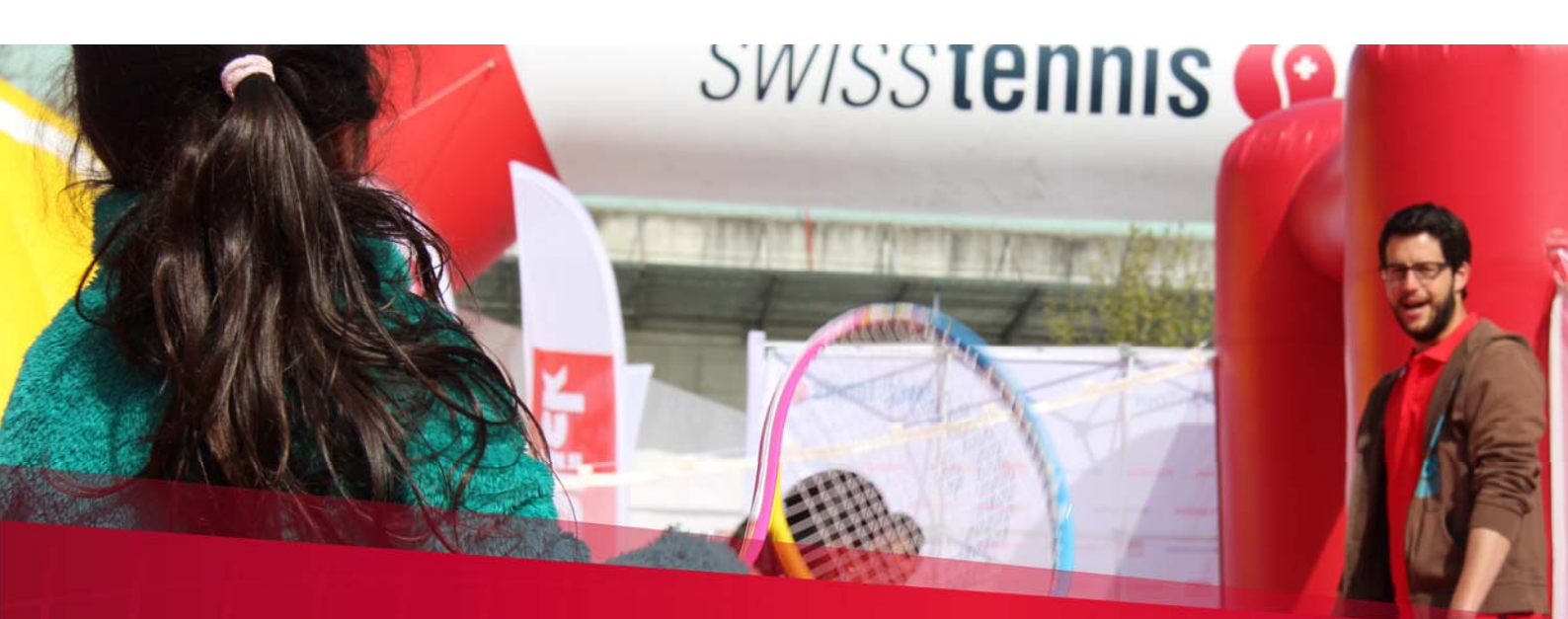

## **Kids Tennis High School**

Benutzerdokumentation für Eltern (Login und Turnieranmeldung)

Kids Tennis Biel, 04.09.2015 / Ig

## **Kids Tennis High School**

## Benutzerdokumentation für Eltern (Login und Turnieranmeldung)

#### Kurz erklärt – Das ist die Kids Tennis High School

#### Willkommen an der Kids Tennis High School!

Hier erlernen die Kinder in der Schweiz den Tennissport spielorientiert und vielseitig. Je zehn Lernbausteine auf den Stufen Rot, Orange und Grün weisen den Weg zum Ziel: dem Kids Tennis High School Diplom. Je nach Trainingshäufigkeit und Fortschritt dauert die Ausbildung zwischen drei und fünf Jahren. Jugend+Sport und Swiss Tennis haben das Kids Tennis Programm gemeinsam entwickelt.

#### Drei Stufen

Auf drei Stufen trainiert Ihr Kind immer seinem Alter und Spielniveau angepasst. Kleinere Plätze, langsamere Bälle und angepasste Schläger sorgen dafür, dass es von Anfang an Ballwechsel spielen kann und Spass hat.

#### 30 Lernbausteine

Pro Stufe gibt es zehn Lernbausteine. Diese umfassen die Kompetenzen, die sich Ihr Kind aneignen sollte, um ein/-e gute/-r Tennisspieler/-in zu werden. Der Coach entscheidet durch Einschätzung oder mit spielerischen Aufgaben, ob ein Lernbaustein erfüllt ist.

#### Familienfreundliche Turniere

Turniere gehören zur Ausbildung dazu und motivieren. Deshalb gibt es auf allen drei Stufen kindergerechte Wettkämpfe, von polysportiven Spielnachmittagen bis zu den offiziellen Turnieren und dem Junioren Interclub. Auf diese Art werden die Kinder an den Wettkampf auf dem grossen Feld mit den Jugendlichen und Erwachsenen herangeführt.

#### Orange Kids Tennis Tour

Die Orange Kids Tennis Tour ist eine neue, familienfreundliche Turnierserie von rund 30 Turnieren in der ganzen Schweiz, welche im Juni startet und bis September dauert. Mit dem Spielen erster Matches auf dem orangen Feld und mit weicheren Bällen werden die Kinder an die klassierungsrelevanten Turniere herangeführt. Sie feiern erste Erfolge und lernen die Gepflogenheiten von Tennisturnieren kennen. Die Turniere bestehen aus Einzel- und Doppelmatches sowie einem polysportiven Teil.

Die Turnierdauer beträgt maximal vier bis sechs Stunden. Sie als Eltern können zuschauen oder Ihr Kind in die Obhut der Veranstalter übergeben. Jedes Kind bestreitet eine Mindestanzahl an Matches, auch wenn es verliert. Die Anmeldung geschieht in 2er-Teams. Teilnehmen können alle Kinder, welche die roten Lernbausteine absolviert haben.

#### Grüne Lizenz

Erreicht Ihr Kind die grüne Stufe (oder ist 11-jährig), kann es die «Grüne Lizenz» beantragen und damit an klassierungsrelevanten Turnieren, wie zum Beispiel dem Junioren Interclub, teilnehmen. So ist sichergestellt, dass es zuerst grundlegende Kompetenzen erworben hat und mit den anderen Kindern mithalten kann.

#### Punkte sammeln

Ihr Kind absolviert die Kids Tennis High School als Mitglied eines Teams. Indem es in der Realität Lernbausteine meistert, Turniere bestreitet oder bestimmte Aufgaben schafft, sammelt es gleichzeitig Punkte für sein Team.

Motivation, Fleiss und gute Leistungen werden dadurch belohnt. Im Teampass sehen die Kids laufend ihren Fortschritt, unter <u>www.kidstennis.ch</u> ihren Punktestand und weitere Aufgaben, die auf sie warten.

#### Löwen, Papageien und Delfine

An der Kids Tennis High School gibt es drei Teams. Die Löwen sind «stark und mutig», die Papageien «frech und trickreich» und die Delfine «schlau und fleissig».

Die Teams sind so gestaltet, dass sich Ihr Kind aufgrund seines Charakters zu einem der Teams hingezogen fühlt.

Nachdem das Team bei der Anmeldung gewählt wurde, warten im Kids Tennis Club in Ihrer Nähe ein kleines Willkommensgeschenk und der «Teampass », den das Kind während der ganzen Zeit begleiten wird und den Fortschritt mit Stickern festhält. Und am Ende jeder Spielsaison küren wir ein Siegerteam, dessen Mitglieder im Schnitt die meisten Punkte gesammelt haben.

Weitere Informationen und hilfreiche Tipps finden Sie unter <u>www.kidstennis.ch/eltern</u> .

### Login

Um mit der Kids Tennis High School zu beginnen, muss jedes Kind über ein Benutzerprofil auf <u>www.kidstennis.ch</u> verfügen. Die Anmeldung dazu ist ganz einfach.

Auf www.kidstennis.ch klicken Sie auf «Neu dabei ?»

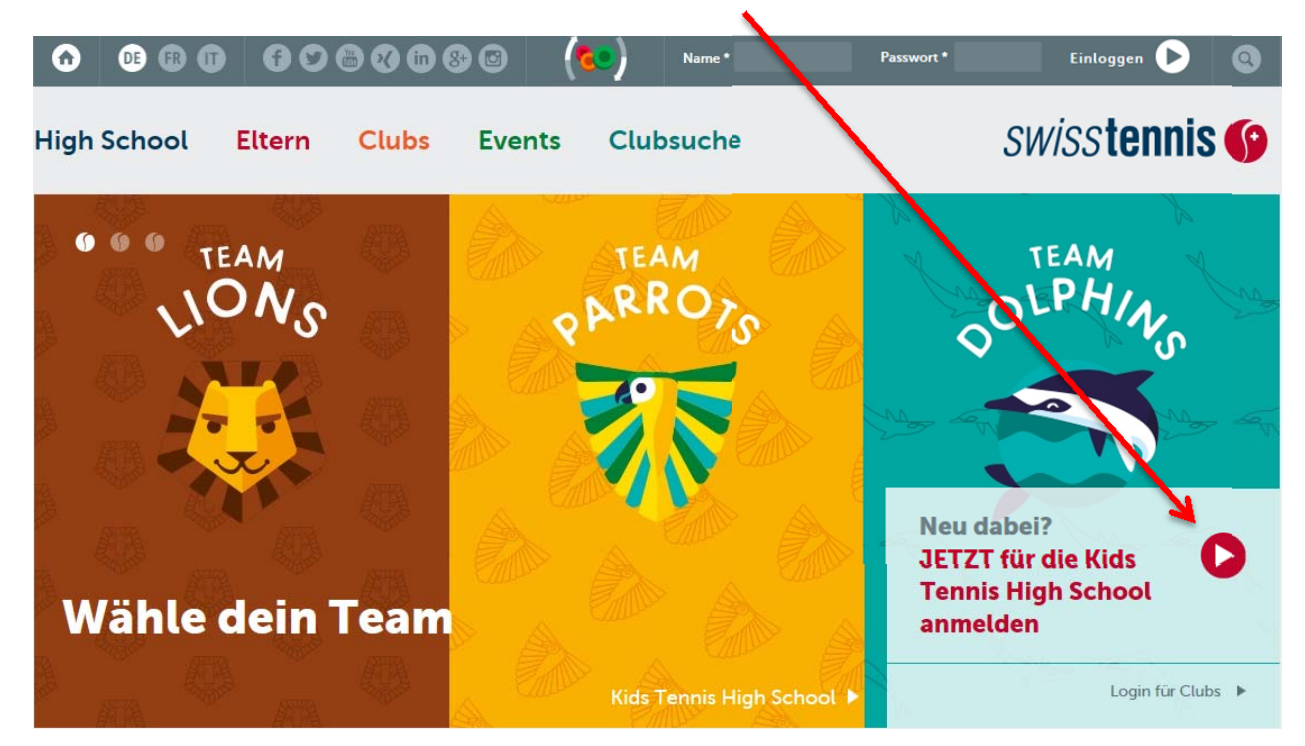

Es erscheint eine blaue Eingabemaske zur Erstellung eines neuen Benutzerprofils.

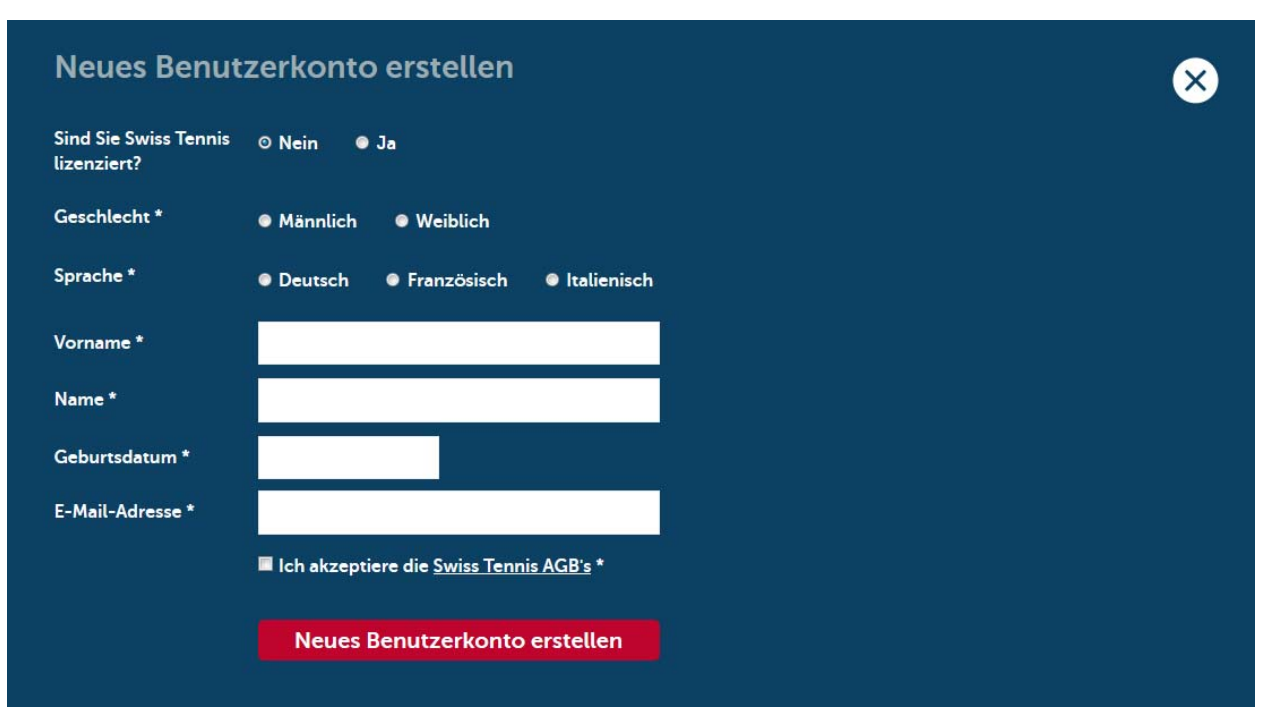

Füllen Sie bitte alle Felder für Ihr Kind aus. Mit der Akzeptierung der AGB's und dem Klicken auf den roten Button «Neues Benutzerkonto erstellen» können Sie das Profil Ihres Kindes fertigstellen.

Falls Ihr Kind bereits über eine Wettkampflizenz verfügen sollte, gehen Sie bitte wie folgt vor:

Klicken Sie bei der Frage nach der Lizenz auf Ja und geben Sie anschliessend die Lizenznummer und die E-Mail-Adresse ein. Für den Fall, dass Sie die Lizenznummer nicht zur Hand haben, können Sie auch einfach den Namen Ihres Kindes eingeben. Mit der Akzeptierung der AGB's und dem Klicken auf den roten Button «Neues Benutzerkonto erstellen» können Sie das Profil Ihres Kindes fertigstellen.

| Neues Benut                          | zerkonto erstellen                                  | $\times$ |
|--------------------------------------|-----------------------------------------------------|----------|
| Sind Sie Swiss Tennis<br>lizenziert? | ● Nein O Ja                                         |          |
| Name oder Lizenz-<br>Nummer *        | O<br>Suchen Sie nach Ihrem Namen oder Lizenz-Nummer |          |
| E-Mail-Adresse *                     |                                                     |          |
|                                      | ■ Ich akzeptiere die <u>Swiss Tennis AGB's</u> *    |          |
|                                      | Neues Benutzerkonto erstellen                       |          |
|                                      |                                                     |          |

Bei erfolgreicher Eingabe erscheint einerseits folgende Mitteilung, und Sie erhalten ausserdem eine E-Mail, mit der Sie ein Passwort und die Team-Zugehörigkeit Ihres Kindes wählen können..

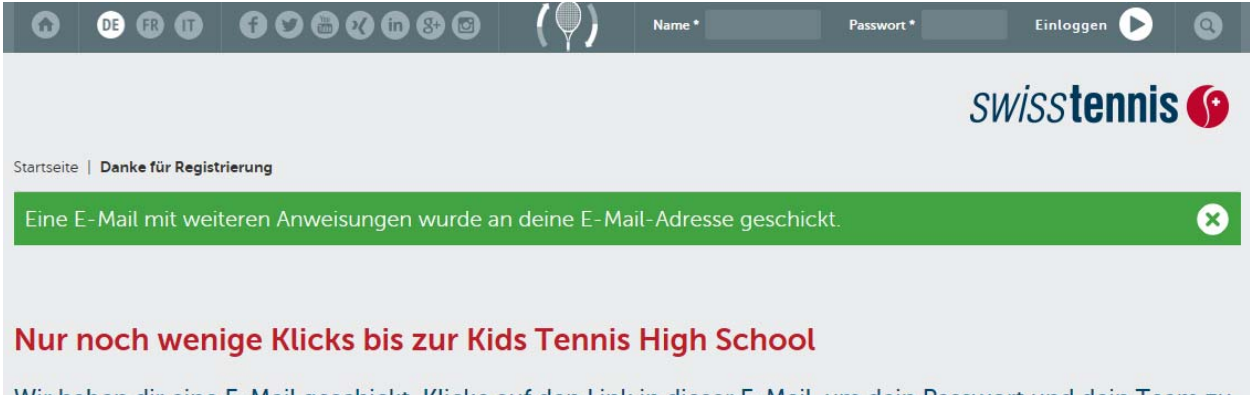

Wir haben dir eine E-Mail geschickt. Klicke auf den Link in dieser E-Mail, um dein Passwort und dein Team zu wählen. Danach kannst du beginnen für dein Team Punkte zu sammeln, die 30 Challenges zu schaffen und dich bei Turnieren mit anderen Kids zu messen.

Viel Erfolg!

Klicken Sie den Link an, den Sie mit der E-Mail erhalten. Sie gelangen auf folgende Seite:

| G          |                 | <b>f v &amp; v &amp; s</b> @     | (Ŷ)          | Name *                  | Passwort *                | Einloggen 🕨        | 0 |
|------------|-----------------|----------------------------------|--------------|-------------------------|---------------------------|--------------------|---|
|            |                 |                                  |              |                         | S                         | wiss <b>tennis</b> | 6 |
| Startseite | Passwort zurück | setzen                           |              |                         |                           |                    |   |
|            |                 |                                  |              |                         |                           |                    |   |
| Dies is    | t eine einmalig | ge Anmeldung für <i>Musterma</i> | nn Claudio u | ind läuft am            | Fr, 06/26/2015 - 13:39 a  | ib.                |   |
| Klicker    | n Sie diese Sch | altfläche an, um sich an der     | Webseite an  | <mark>zumelden เ</mark> | ind Ihr Passwort zu änder | rn.                |   |
| Diese .    | Anmeldung ka    | nn nur einmal verwendet we       | erden.       |                         |                           |                    |   |
| Einlog     | gen             |                                  |              |                         |                           |                    |   |

Klicken Sie innerhalb der angegebenen Frist auf den roten Button "Einloggen".

| Willkommen Claudio                                                                                                    |    |
|----------------------------------------------------------------------------------------------------|----|
| Benutzername *                                                                                                    | 0  |
| Mustermann Claudio                                                                                                    |    |
| Leerzeichen sind enaudt. Satzzeichen sind "it Ausnahme von Punkten, Bindestrichen, Apostrophen und Unterstrichen nicht enaudt.                                                                                                    |    |
|                                                                                                    |    |
| Ine guitige E-Mail-Adresse. Alle E-Mails der Website werden an diese Adresse geschickt. Die Adresse wird nicht veröffentlicht und wird nur verwendet, wenn Sie ein neues Passwort anfordern oder wenn Sie einstelle bestimmte Informationen oder Benachrichtigungen per E-Mail zu erhalten. | n, |
| Neues Passwort *                                                                                                    |    |
|                                                                                                    |    |
| Passwort bestätigen *                                                                                                    |    |
|                                                                                                    |    |
| Nur wenn in beiden Feldern ein neues Passwort eingegeben wird, wird es grandert.                                                                                                    |    |
|                                                                                                    |    |
|                                                                                                    |    |
|                                                                                                    |    |
| Sprache *                                                                                                    |    |
| Deutsch O Französisch O Italienisch                                                                                                    |    |
| Vorname *                                                                                                    |    |
| Claudio                                                                                                    |    |
| Name *                                                                                                    |    |
| Mustermann                                                                                                    |    |
| Geburtedatum *                                                                                                    |    |

Wählen Sie einen Benutzernamen oder verwenden Sie den vorgegebenen. Diesen werden Sie inskünftig bei jedem Login eingeben müssen. Erstellen Sie ein beliebiges Passwort für das Profil.

Füllen Sie alle Pflichtfelder aus und klicken auf den roten Button « Speichern ».

Im nächsten Schritt wird das Team ausgewählt, dem Ihr Kind angehören möchte. Zur Auswahl stehen die Löwen, die Papageien und die Delfine.

Bitte beachten Sie, dass nur in Ausnahmefällen eine spätere Änderung der Teamzugehörigkeit erfolgen kann. Dies erfordert eine direkte Kontaktaufnahme mit Swiss Tennis (kidstennis@swisstennis.ch).

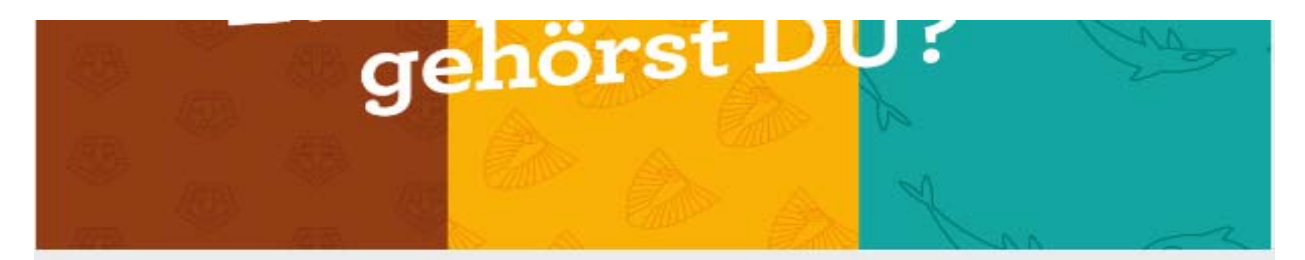

## Wähle hier dein Team

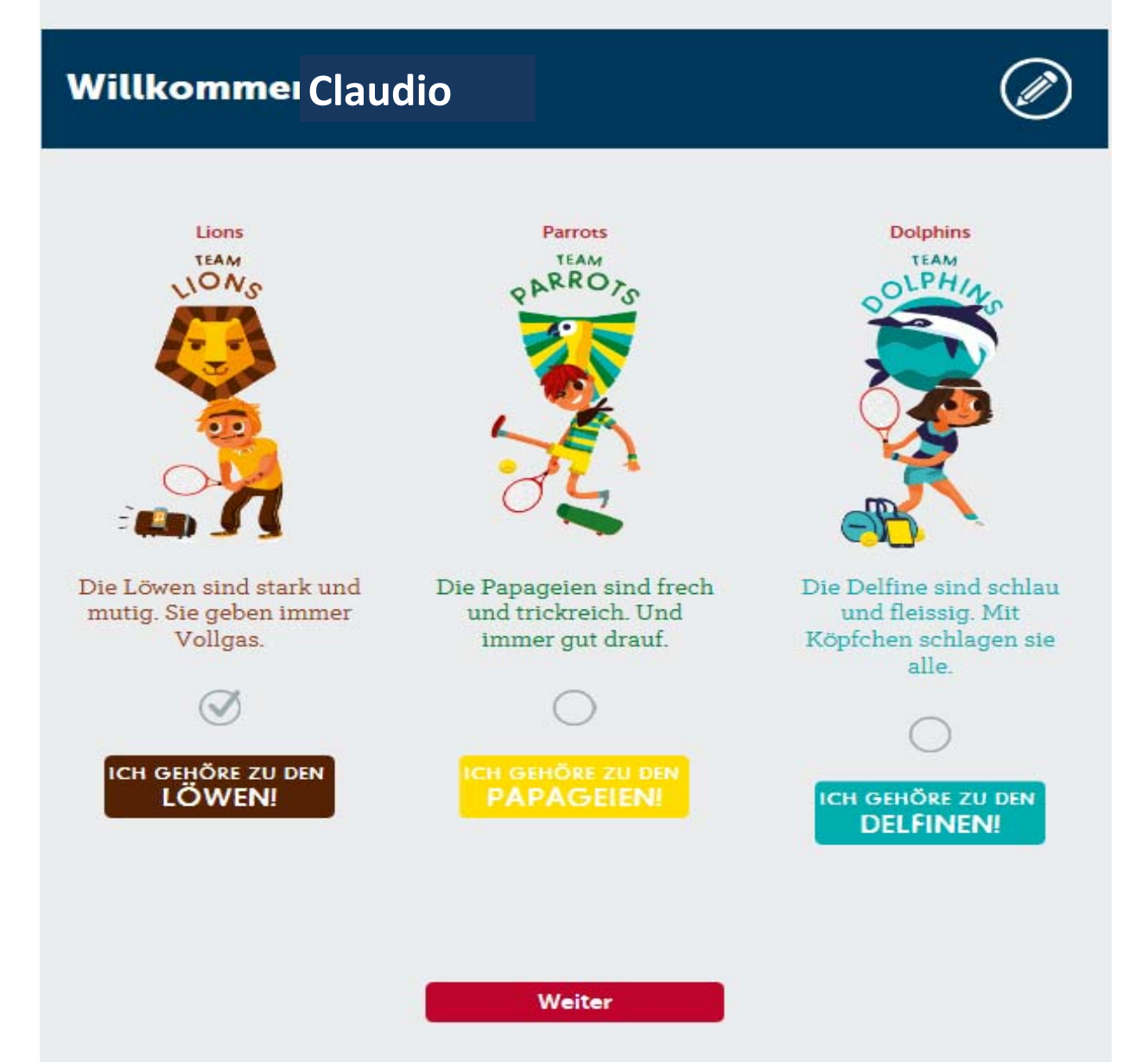

Sobald das Team ausgewählt ist und Sie auf « Weiter » geklickt haben, ist die Anmeldung abgeschlossen.

Nun kann es losgehen mit dem Punkte sammeln, Aufgaben lösen, Fortschritte prüfen und natürlich ganz viel Spass haben!

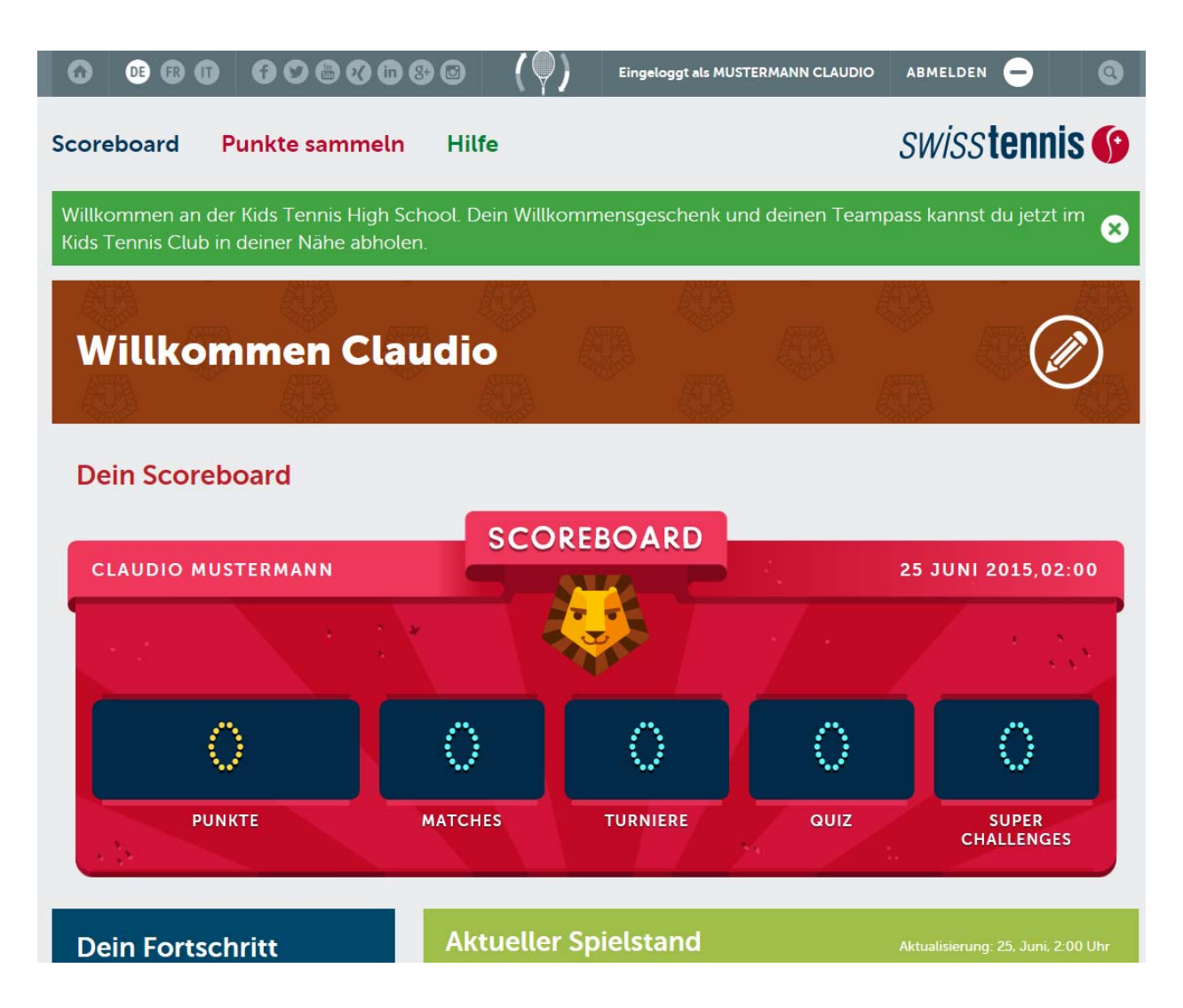

## Turnieranmeldung

Die Turnieranmeldung kann auf zwei Arten durchgeführt werden:

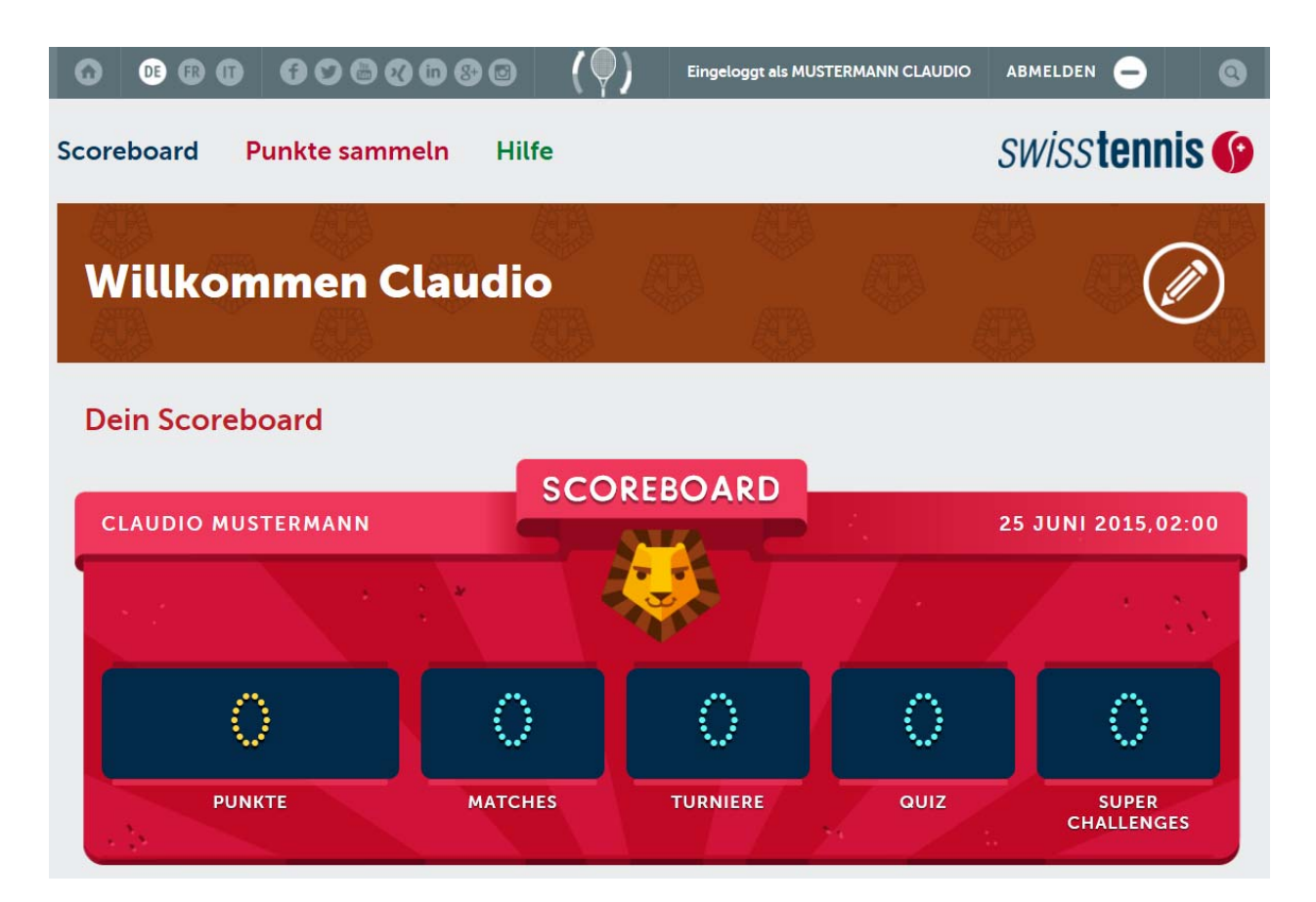

Wenn Sie eingeloggt sind, klicken Sie auf « Punkte sammeln ».

Wenn Sie nun nach unten scrollen, erscheint folgendes Feld:

| Turniere auf deinem Level (Rot, Orange, Grü  | in)        |        |
|----------------------------------------------|------------|--------|
| stattfinden. Sei mutig und mach mit. Dein Te | eam wird   |        |
| dir dankbar sein!                            |            |        |
| 20<br>points                                 |            |        |
| Turniersuche                                 |            | ^      |
| Alle Orte                                    | Alle Stufe |        |
| Datum von                                    | bis        | SUCHEN |
|                                              |            |        |

| Alle Or                          | te                                     | •                                            | Alle Stufe |                                  | •     |                      |                                                                       |
|----------------------------------|----------------------------------------|----------------------------------------------|------------|----------------------------------|-------|----------------------|-----------------------------------------------------------------------|
| Datum                            | von                                    |                                              | bis        |                                  |       | SUC                  | HEN                                                                   |
|                                  |                                        |                                              |            |                                  |       |                      |                                                                       |
| atum                             | Anmeldeschluss                         | Veranstalter                                 |            | Ort                              | Stufe | e Status             | TN                                                                    |
| 5.09.2015                        | 01.09.2015                             | MKTA Kids Tour                               |            | Bolligen                         | ۲     | anmelden             | 0 <u>anmelo</u>                                                       |
| 6.09.2015                        | 22.09.2015                             | MKTA Kids Tour                               |            | Bolligen                         | ۲     | anmelden             |                                                                       |
|                                  |                                        |                                              |            |                                  |       |                      |                                                                       |
| .10.2015                         | 06.10.2015                             | MKTA Kids Tour                               |            | Bolligen                         | ۲     | anmelnen             | 0 <u>anmelo</u>                                                       |
| .10.2015<br>.10.2015             | 06.10.2015<br>20.10.2015               | MKTA Kids Tour                               |            | Bolligen<br>Bolligen             | *     | anmelden<br>anmelden | <u>0</u> anmelo                                                       |
| .10.2015<br>.10.2015<br>.11.2015 | 06.10.2015<br>20.10.2015<br>03.11.2015 | MKTA Kids Tour MKTA Kids Tour MKTA Kids Tour |            | Bolligen<br>Bolligen<br>Bolligen | ~     | anmelden<br>anmelden | 0     anmelo       0     anmelo       0     anmelo       0     anmelo |

Suchen Sie ein passendes Turnier aus und klicken Sie auf "anmelden". Ein neues Fenster öffnet sich.

Geben Sie Ihre Benutzerdaten ein und klicken Sie auf den Button "Anmelden".

| Kid Login |          |          |
|-----------|----------|----------|
| I         | Passwort | ANMELDEN |
|           |          |          |
|           |          |          |

Es erscheint eine Übersicht der Turnierinformationen. Schliessen Sie die Anmeldung definitiv ab, indem Sie zuunterst auf der Seite erneut auf den Button "anmelden" klicken. Danach erscheint die Bestätigung "Danke für deine Anmeldung".

Oder Sie können Ihr Kind wie folgt für ein Turnier anmelden:

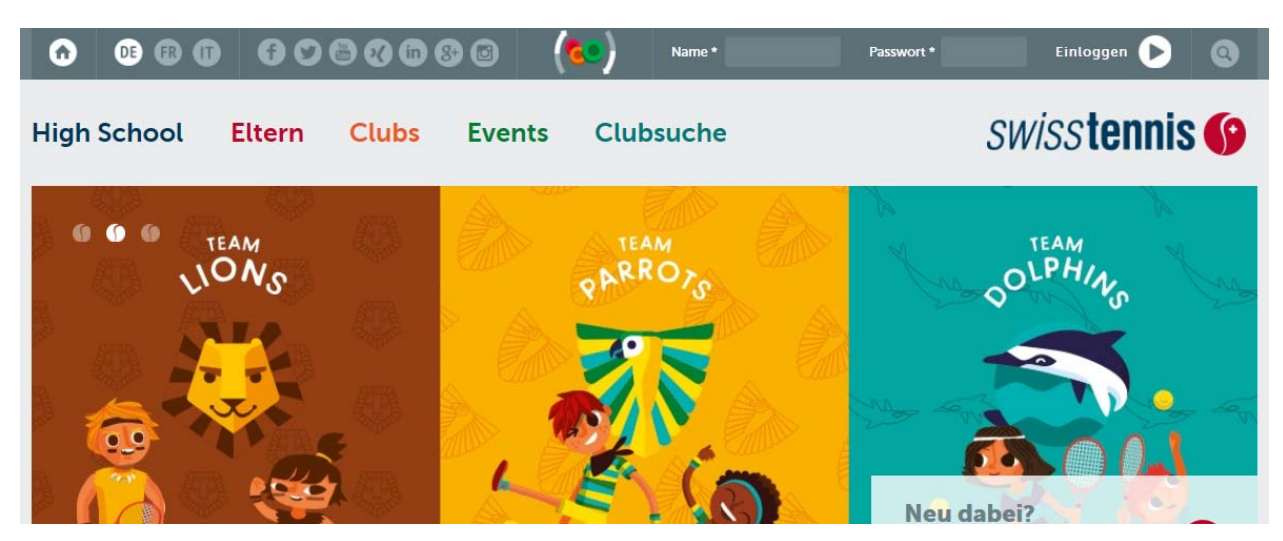

Klicken Sie auf der Startseite von kidstennis.ch auf « Events ». Anschliessend erscheint die selbe Suchfunktion wie oben beschrieben.

#### **Kids Tennis Turniere**

Bei den Kids Tennis Turnieren können sich die Kinder mit anderen messen und Spass haben. Die Teilnahme an Turnieren fördert die Motivation der Kinder und beschert ihnen Erfolgsmomente.

| Turniersuche |              | ^      |
|--------------|--------------|--------|
| Alle Orte    | ▼ Alle Stufe | •      |
| Datum von    | bis          | SUCHEN |
|              |              |        |
|              |              |        |
|              |              |        |
|              |              | ~      |